『PCA給与シリーズ』における.配偶者・源泉控除対象配偶者区分の修復プログラムの使用方法

以下の手順で[配偶者区分]・[源泉控除対象配偶者区分]確認・修復してください。 ※作業を行う際は必ずバックアップを行ってください。

※修復プログラムを使用する際は、『PCA 給与』が起動していない状態で行ってください。

【ご注意】

[配偶者区分]・[源泉控除対象配偶者区分]を[対象外]に変更するプログラムとなります。 [配 偶者区分]・[源泉控除対象配偶者区分]を[対象外]以外に変更にしたい場合は、「社員情報の登 録」-「所得税・年末調整」-[家族]タブにて修正を行ってください。

| 0001 PCA 太郎           |       |               |             |        |                 |        | 在            | 職   |              |     |
|-----------------------|-------|---------------|-------------|--------|-----------------|--------|--------------|-----|--------------|-----|
| 人情報 就労・所属             | 住所 連絡 | 先 所得税・年末調整    | 給与 賞与 単価等   | 保障     | 険 住民税 通勤費 有給    | 休      | 暇 支払方法 その作   | b   |              |     |
| 「侍祝・扶養の毀寺             | -     |               |             |        |                 |        |              | -   |              |     |
| (時)                   | 配偶者の  | (有無(▲)  1:有 ∨ | 57 (D) 0 1  |        | (1) 年齢(は)       | 12月    | 131日(または死亡3  | €月日 | 1) を基準に計算してい | ます。 |
| 1981년까국무 6 콜<br>1118년 | ★ 褒积  | 族寺の剣を自動計算?    | 9B) 2 A     |        |                 |        |              |     |              |     |
| 0444.20               |       | 氏名 (姓)        | 氏名 (名)      |        | 生年月日            |        | 年齢           |     | 死亡年月日        |     |
|                       | 区分    | 7リガナ(姓)       | 7リガナ (名)    |        | 続柄              |        | 性別           |     | 職業           |     |
|                       |       | 配偶者区分         | 源泉控除対象配偶者   | 0      | 扶養区分            |        | 障害者区分        |     |              |     |
|                       |       | PCA           | 花子          |        |                 | $\sim$ |              |     |              | × . |
|                       | 配偶者   | PCA           | <i>ハ</i> ナコ |        |                 |        | 2:女          | ~   |              |     |
|                       |       | 1:一般配偶者       | ✓ 1:対象      | $\sim$ |                 | ~      | 0:対象外        | ~   |              |     |
|                       |       | PCA           | 次郎          |        | ☑ 平成 18年 10月 3日 | ~      | 19歳          | _   | U            | ~ 1 |
|                       |       | PCA           | 9 119       |        | f<br>0.対策内      | ~      | 1: 劣         | ~   |              | _   |
|                       |       |               |             |        | 1 3 4 40 71     | - V I  | U: X J 過気 フト |     |              |     |
|                       |       |               |             |        |                 |        |              |     |              |     |
|                       |       |               |             |        |                 |        |              |     |              |     |

【手順】

- 弊社HP(<u>https://pca.jp/area\_support/patchdl/241217.html</u>)から "配偶者区分・源泉控除対象配 偶者区分の修復プログラム"をダウンロードします。
- ② ダウンロードしたzipファイルを展開します。
- ③ 展開したフォルダ内の "PCA. 配偶者・源泉控除対象配偶者区分の修復. exe"を実行します。

| 配偶者·源泉控除対象配偶者区                           | <u></u> <u></u> <u></u> <u></u> <u></u> <u></u> <u></u> <u></u> <u></u> <u></u> <u></u> <u></u> <u></u> <u></u> <u></u> <u></u> <u></u> <u></u> <u></u> |                  |            | – 🗆 X    |
|------------------------------------------|----------------------------------------------------------------------------------------------------|------------------|------------|----------|
| $\leftarrow  \rightarrow  \checkmark  C$ | テスクトップ > 配偶者・源泉控除対象                                                                                                    | 配偶者区分の修復 >       | 配偶者·源      | 泉控除対象配 Q |
| ④ 新規作成 ~ 3 []                            | 1 🗋 🙆 🖄 🖄 🕅                                                                                                    | _ ■ 表示 ~ …       |            | 📑 詳細     |
| <u>↑</u> ホーム                             | 名前                                                                                                    | 更新日時             | 種類         | サイズ      |
| ▶ ギャラリー                                  | 늘 Bin                                                                                                    | 2024/12/19 14:50 | ファイル フォルダー |          |
| CasDrive Descent                         | Eicense License                                                                                                    | 2024/12/19 14:50 | ファイル フォルダー |          |
| > CheDrive - Personal                    | 😋 PCA.配偶者 ·源泉控除対象配偶者区分の修復.exe                                                                                                    | 2024/12/19 11:50 | アプリケーション   | 7,226 KB |
| 🛓 ダウンロード 🏾 🖈                             |                                                                                                    |                  |            |          |
| 🔙 デスクトップ 🔹 🖈                             |                                                                                                    |                  |            |          |
| 🔀 ピクチャ 🔹 🖈                               |                                                                                                    |                  |            |          |
| F#1X7F                                   |                                                                                                    |                  |            |          |
| 3 個の項目                                   |                                                                                                    |                  |            |          |

 ④ 複数のエディションがインストールされている場合は選択画面が表示されますので、お使いの製品を選択後、「OK」ボタンをクリックします。

※ "クラウド製品"をご利用の場合は "サブスク"を選択ください。

| エディションの選択          |                                             | ×      |
|--------------------|---------------------------------------------|--------|
| エディション( <u>E</u> ) | サブスク                                        | $\sim$ |
|                    | サブスク<br>システムB<br>SQL版<br>EasyNetwork<br>じまん |        |

⑤ PCA 給与で使用されているユーザーIDとパスワードを入力し「OK」ボタンをクリックします。
 ※ログインの認証方法がOS認証の場合は、ログイン画面は表示されず"⑥"の画面を表示します。
 ※ユーザーIDが不明な場合、『PCA 給与』のログイン画面にてご確認ください。

| 配偶者·源泉招           | 跡対象配偶者区分の修復     | OK    |
|-------------------|-----------------|-------|
| ユーザーID( <u>U</u>  | ):              |       |
| パスワード( <u>P</u> ) |                 | キャンセル |
| データベース            |                 |       |
| タイプ:              | SQLServer       |       |
| サーバー:             | 4142D23 (PCADB) |       |

⑥ 2025年のデータ領域が表示されますので[結果保存先フォルダ]の▼ボタンをクリックします。
 ※ログインしたユーザーIDで参照できる領域のみが表示されます。

| 📦 配偶者·源泉控除対象配                   | 禺者区分の       | 修復                  |                    |              | —      |                      | ×                               |
|---------------------------------|-------------|---------------------|--------------------|--------------|--------|----------------------|---------------------------------|
| データベース ^<br>■ P20V01C001PAY0064 | コード<br>0001 | 会社名<br>ピー・シー・エー株式会社 |                    | 処理年度<br>2025 |        |                      |                                 |
| 結果保存先フォルダ                       |             | 対象者チェック(F9)         | チェックログ( <u>C</u> ) | PCA 給与       | 全選択(A) | <b>全解除</b><br>反映ログ() | <b>k(D)</b><br>■ <b>±</b><br>B) |

⑦ ログの保存先を指定し[OK]ボタンをクリックします。

| フォルダーの参照                | ×                                     |
|-------------------------|---------------------------------------|
|                         |                                       |
|                         |                                       |
| = デスクトップ                |                                       |
| > = F+1X7F              |                                       |
| > 🏠 The - La            |                                       |
| ▼ ギャラリー                 |                                       |
| > 🔷 OneDrive - Personal |                                       |
| > 🔷 OneDrive            | · · · · · · · · · · · · · · · · · · · |
| > 👱 ダウンロード              |                                       |
| > 🛄 デスクトップ              |                                       |
| > 📑 ドキュメント              |                                       |
| > 🔀 ピクチャ                |                                       |
| > 🛂 ビデオ                 |                                       |
| > 🕖 ミュージック              |                                       |
|                         |                                       |
| 新しいフォルターの作成( <u>M</u> ) | OK ++>>セル                             |

8 チェックを行いたい領域にチェックが付いていることを確認し、[対象者チェック] ボタンをクリックします。機能の説明文章が表示されますので [OK] ボタンをクリックします。
 ※[配偶者区分]と[源泉控除対象配偶者区分]それぞれでチェックが行われ、次の条件のいずれかに該当した社員が修復対象者として出力されます。

| 📦 配偶者·源泉控除対象配(                  | 男者区分の       | 修復                  |                    |              | —      |           | ×                        |
|---------------------------------|-------------|---------------------|--------------------|--------------|--------|-----------|--------------------------|
| データベース ^<br>■ P20V01C001PAY0064 | コード<br>0001 | 会社名<br>ピー・シー・エー株式会社 |                    | 処理年度<br>2025 |        |           |                          |
| 結果(保存先フォルダ                      |             | 対象者チェック(F9)         | チェックログ( <u>C</u> ) | PCA 給与       | 全選択(A) | 全解的 反映ログ( | <b>\$(D)</b><br>■■<br>B) |

| 配偶者·源泉 | 空除対象配偶者区分の修復                                                                  | ×     |
|--------|-------------------------------------------------------------------------------|-------|
| ()     | 2024年領域の本人給与収入と2025年領域の配偶者の所得見積額から、<br>配偶者区分、源泉控除対象配偶者区分が対象外になるのが正しいと思われる人を抽出 | 出します。 |
|        |                                                                               | ОК    |

【配偶者区分のチェック条件】

条件:「社員情報の登録」-[所得税・年末調整]-[家族]タブの配偶者の見積額が48万円を超 えているにもかかわらず、[家族] タブの配偶者区分が[一般配偶者]もしくは[老人配偶者]に設 定されている。

| 個人情報 就労・所属 | (注)所 (書)(名)     |                                                                                                    |                                        |                                            |               |             |
|------------|-----------------|----------------------------------------------------------------------------------------------------|----------------------------------------|--------------------------------------------|---------------|-------------|
| 個人情報 就労・所属 | 11 01 30 122    | the second second | and the local data and the second data |                                            |               |             |
|            | LE17/1 JE190.   | 先 所待税・并未調整                                                                                                    | 稻与 寬与 単価等 保                            | 陵 住民税 通勤費 有裕                               | 休暇 支払方法 その他   |             |
| 所得税・扶養の政守  |                 |                                                                                                    |                                        |                                            |               |             |
| 永庚         | 配偶者の            | 有無(A) 1:有 ~                                                                                                    |                                        | ① 年齢(よ)                                    | 2月31日(または死亡年月 | 日)を基準に計算    |
| 扶養控除等甲告書   | ☑ 扶養親           | 族等の数を自動計算す                                                                                                    | る( <u>B</u> ) 1人                       |                                            |               |             |
| <b>削職分</b> |                 | 15 Jr (Mr)                                                                                                    | 1 A (A)                                | たた日の                                       | /r #4         | TT also bee |
|            | 反公              | 二 八名 (姓)                                                                                                    | 氏名 (名)                                 | 生年月日                                       | 平野 하 위        | 死し年         |
|            | 区 75            |                                                                                                    | 77月7(石)<br>海京地路社会配保老 @                 |                                            | 11개           | 86.9        |
|            |                 | 山木                                                                                                    | ホルゴンホンドは日日                             | ■ 平成 6年 12月 12日                            | 「 # 書 音 匹 万   |             |
|            | 配偶者             | 13 4<br>17 1                                                                                                    | EN3                                    |                                            | · 2:女         | ,           |
|            | 001-10          | 1:一般配偶者                                                                                                    | ▽ 1:対象 ▽                               |                                            | ∨ 0:対象外       | e           |
|            |                 |                                                                                                    |                                        |                                            | ~             |             |
|            |                 |                                                                                                    |                                        |                                            |               |             |
|            |                 |                                                                                                    |                                        |                                            |               |             |
|            |                 |                                                                                                    |                                        |                                            |               |             |
|            |                 |                                                                                                    |                                        |                                            |               |             |
|            |                 |                                                                                                    |                                        |                                            |               |             |
|            |                 |                                                                                                    |                                        |                                            |               |             |
|            |                 |                                                                                                    |                                        |                                            |               |             |
|            |                 |                                                                                                    |                                        |                                            |               | -           |
|            |                 |                                                                                                    |                                        |                                            |               |             |
|            | 主たる給            | 与から控除を受ける挟                                                                                                    | 養親 <u>族等(C)</u>                        |                                            |               |             |
|            | 所得の見            | 積額                                                                                                    | 50                                     | 0,000<br>住所又は居所                            |               |             |
|            | 退職手当            | の有無                                                                                                    | (2) 0:無                                | ✓<br>昇動目日及び東由                              |               |             |
|            | DIV 246 /2 3 BI | 積額(退職所得所く)                                                                                                    |                                        | Pean 1 1 1 1 1 1 1 1 1 1 1 1 1 1 1 1 1 1 1 |               |             |
|            | 非民分类            | である娘族                                                                                                    | ()・ナナ (金) (2)                          |                                            |               |             |
|            | 非居住者            | である親族                                                                                                    | 0:対象外                                  | ✓ 備考                                       |               |             |

【源泉控除対象配偶者区分のチェック条件】

- 条件①:「社員情報の登録」-[所得税・年末調整]-[家族]タブの配偶者の所得の見積額が 95万円を超えているにもかかわらず、[家族]タブの源泉控除対象配偶者区分が[対 象]に設定されている。
- 条件②: 2024年の領域での本人収入が1,095万円(所得金額調整控除に該当していた社員は 1,110万円)を超えているにもかかわらず、[家族]タブの源泉控除対象配偶者区分が

[対象]に設定されている。

※本人収入は、"給与の課税合計""賞与の課税合計""前職分給与""「年末調整控除 項目入力」-[前職分・調整額]タブの[総支給額からの調整額]"の合計額で計算 します。

| 🍖 社員情報の登録                                                                                                    |                                         |                   |                                                                                                    |                                       |                     | - 0 )     |
|----------------------------------------------------------------------------------------------------|-----------------------------------------|-------------------|----------------------------------------------------------------------------------------------------|---------------------------------------|---------------------|-----------|
| ファイル(E) 編集(E) 設                                                                                                    | 定(S) 表示(V)                              | ヘルプ(日)            |                                                                                                    |                                       |                     |           |
| 図 2010 ○ 2010 ○ 2 | 1 《 1 · · · · · · · · · · · · · · · · · | 5<br>前 社員のコピー 前移動 | ◆      ◇     ◇     ◇     ◇     ◇     ◇     ◇     ◇     ◇     ◇     ◇     ◇     ◇     ◇     ◇     ◇     ◇     ◇     ◇     ◇     ◇     ◇     ◇     ◇     ◇     ◇     ◇     ◇     ◇     ◇     ◇     ◇     ◇     ◇     ◇     ◇     ◇     ◇     ◇     ◇     ◇     ◇     ◇     ◇     ◇     ◇     ◇     ◇     ◇     ◇     ◇     ◇     ◇     ◇     ◇     ◇     ◇     ◇     ◇     ◇     ◇     ◇     ◇     ◇     ◇     ◇     ◇     ◇     ◇     ◇     ◇     ◇     ◇     ◇     ◇     ◇     ◇     ◇     ◇     ◇     ◇     ◇     ◇     ◇     ◇     ◇     ◇     ◇     ◇     ◇     ◇     ◇     ◇     ◇     ◇     ◇     ◇     ◇     ◇     ◇     ◇     ◇     ◇     ◇     ◇     ◇     ◇     ◇     ◇     ◇     ◇     ◇     ◇     ◇     ◇     ◇     ◇     ◇     ◇     ◇     ◇     ◇     ◇     ◇     ◇     ◇     ◇     ◇     ◇     ◇     ◇     ◇     ◇     ◇     ◇     ◇     ◇     ◇     ◇     ◇     ◇     ◇     ◇     ◇     ◇     ◇     ◇     ◇     ◇     ◇     ◇     ◇     ◇     ◇     ◇     ◇     ◇     ◇     ◇     ◇     ◇     ◇     ◇     ◇     ◇     ◇     ◇     ◇     ◇     ◇     ◇     ◇     ◇     ◇     ◇     ◇     ◇     ◇     ◇     ◇     ◇     ◇     ◇     ◇     ◇     ◇     ◇     ◇     ◇     ◇     ◇     ◇     ◇     ◇     ◇     ◇     ◇     ◇     ◇     ◇     ◇     ◇     ◇     ◇     ◇     ◇     ◇     ◇     ◇     ◇     ◇     ◇     ◇     ◇     ◇     ◇     ◇     ◇     ◇     ◇     ◇     ◇     ◇     ◇     ◇     ◇     ◇     ◇     ◇     ◇     ◇     ◇     ◇     ◇     ◇     ◇     ◇     ◇     ◇     ◇     ◇     ◇     ◇     ◇     ◇     ◇     ◇     ◇     ◇     ◇     ◇     ◇     ◇     ◇     ◇     ◇     ◇     ◇     ◇     ◇     ◇     ◇     ◇     ◇     ◇     ◇     ◇     ◇     ◇     ◇     ◇     ◇     ◇     ◇     ◇     ◇     ◇     ◇     ◇     ◇     ◇     ◇     ◇     ◇     ◇     ◇     ◇     ◇     ◇     ◇     ◇     ◇     ◇     ◇     ◇     ◇     ◇     ◇     ◇     ◇     ◇     ◇     ◇     ◇     ◇     ◇     ◇     ◇     ◇     ◇     ◇     ◇     ◇     ◇     ◇     ◇     ◇     ◇     ◇     ◇     ◇     ◇     ◇     ◇     ◇     ◇     ◇     ◇     ◇     ◇     ◇     ◇     ◇     ◇     ◇     ◇     ◇     ◇     ◇ | )<br>ブ                                |                     |           |
| 修正 2005 山本 一                                                                                                    | 樹                                       |                   |                                                                                                    | 在職                                    | ( □ フセン( <u>L</u> ) |           |
|                                                                                                    |                                         |                   |                                                                                                    |                                       |                     |           |
| 個人情報 就労・所                                                                                                    | 属住所連                                    | 絡先 所得税・年末調        | 1整 給与 賞与 単価等                                                                                                    | 保険 住民税 通勤費 有約                         | 8休暇 支払方法 その         | 他         |
| 所得税・扶養の数額                                                                                                    |                                         |                   |                                                                                                    |                                       |                     |           |
| 家族                                                                                                    | 配偶者の                                    | )有無(A) 1:有 、      | ·                                                                                                    | (1) 年齢(は12)                           | 月31日(または死亡年         | 月日)を基準に計1 |
| 扶養控除等申告書                                                                                                    | ☑ 扶養親                                   | 見族等の数を自動計算        | ずる( <u>B</u> ) 1人                                                                                                    |                                       |                     |           |
| 前職分                                                                                                    |                                         |                   |                                                                                                    |                                       |                     |           |
|                                                                                                    |                                         | 氏名 (姓)            | 氏名(名)                                                                                                    | 生年月日                                  | 年齡                  | 死亡年       |
|                                                                                                    | 区分                                      | フリガナ(姓)           | フリガナ(名)                                                                                                    | 続柄                                    | 性別                  | 職         |
|                                                                                                    |                                         | 配偶者区分             | 源泉控除対象配偶者 🤇                                                                                                    | 扶養区分                                  | 障害者区分               |           |
|                                                                                                    |                                         | 山本                | ひとみ                                                                                                    | ☑ 平成 6年 12月 12日 、                     | / 30 歲              |           |
|                                                                                                    | 配偶者                                     | 45£P              | ヒトミ                                                                                                    | · · · · · · · · · · · · · · · · · · · | 2:女                 | ~         |
|                                                                                                    |                                         | 1:一般配偶者           | ~ 1:対象                                                                                                    |                                       | 0:対象外               | ~         |
|                                                                                                    |                                         |                   |                                                                                                    |                                       | <                   |           |
|                                                                                                    |                                         |                   |                                                                                                    |                                       | <                   | ×         |
|                                                                                                    |                                         |                   | ×                                                                                                    | ×                                     | <                   | ~         |
|                                                                                                    |                                         |                   |                                                                                                    |                                       |                     |           |
|                                                                                                    |                                         |                   |                                                                                                    |                                       |                     |           |
|                                                                                                    |                                         |                   |                                                                                                    |                                       |                     |           |
|                                                                                                    |                                         |                   |                                                                                                    |                                       |                     |           |
|                                                                                                    | 主たる絵                                    | とちから抜除を受ける        | +養親旋等(C)                                                                                                    |                                       |                     |           |
|                                                                                                    | 正にも相                                    | 積額                | 1.0                                                                                                    | 00,000                                |                     |           |
|                                                                                                    | 退職手当                                    | の有無               | ② 0:無                                                                                                    | 住所又は居所                                |                     |           |
|                                                                                                    | 所得の見                                    | 積額(退職所得除く)        |                                                                                                    | 異動月日及び事由                              |                     |           |
|                                                                                                    | 非居住者                                    | である親族             | 0:対象外                                                                                                    | ~                                     |                     |           |
|                                                                                                    |                                         |                   |                                                                                                    | 備考                                    |                     |           |
|                                                                                                    |                                         |                   |                                                                                                    |                                       |                     |           |
|                                                                                                    |                                         |                   |                                                                                                    |                                       |                     |           |
|                                                                                                    |                                         |                   |                                                                                                    |                                       |                     |           |
|                                                                                                    |                                         |                   |                                                                                                    |                                       |                     |           |

⑨ 実行した結果、"⑦"で指定した保存先にチェックログが作成されます。[チェックログ]ボタンを クリックし、作成されたファイルの内容を確認します。

| デスクトップ                                  | × +                                                              | -         |        |
|-----------------------------------------|------------------------------------------------------------------|-----------|--------|
| $\leftarrow$ $\rightarrow$ $\uparrow$ C | マ シ デスクトップ >                                                     | デスクトップの検索 | Q      |
| 🕂 新規作成 - 👗 🗘                            | [] ④ ⓒ □ 1↓ 並べ替え → 三表示 → ・・・                                     |           | 📑 詳細   |
| <u>∧</u> ±−7                            | 名前 更新日時 ~                                                        | 種類        |        |
| ▲ ギャラリー                                 | ■ P20V01C001PAY0064_ビー・シー・エー株式会社_対象者チェック結果_2024 2024/12/19 19:31 | テキスト      | ドキュメント |
| 40 個の項目 1 個の項目を選択 13                    | 4 KB                                                             |           |        |

① ファイルに "配偶者区分、源泉控除対象配偶者区分は正しく登録されています。" と記載されている場合は、今回の現象の対象者はいないため作業は終了になります。"①" 以降の作業を行う必要ありません。

| P20V01C001PAY0064_ĽシⅠ−₩ × +                             | -                    | D X        |
|---------------------------------------------------------|----------------------|------------|
| ファイル 編集 表示                                              |                      | (j)<br>(j) |
| 【P20V01C001PAY0064 ピー・シー・エー株式会<br>配偶者区分、源泉控除対象配偶者区分は正しく | 会社】<br>登録されています      | t.         |
|                                                         |                      |            |
|                                                         |                      |            |
|                                                         |                      |            |
| 行 3、列 1 64 文字 200%                                      | Windows (CRLF) UTF-8 |            |

① 今回の現象の対象者がいた場合、どの社員が該当しているか確認します。

| ■ P20V01C00IPAV0064.½>-I-₩ + +                                                                                                    | -     | 0  | × |
|----------------------------------------------------------------------------------------------------|-------|----|---|
| 77イル 編集 表示                                                                                                    |       |    | ŝ |
| 【P20V01C001PAY0064 ピー・シー・エー株式会社】<br>●配偶者の所得見積額が48万円を超えているため、配偶者区分が正しくありません。<br>0001 PCA 太郎 配偶者の所得見積額:500000円 現在の配偶者区分:一般配偶者<br>0004 株 親一 配偶者の所得見積額:600000円 現在の配偶者区分:一般配偶者<br>1001 畠山 潤 配偶者の所得見積額:700000円 現在の配偶者区分:一般配偶者 |       |    |   |
| ●配偶者の所得見積額が95万円を超えているため、源泉控除対象配偶者区分が正しくありません。<br>0010 社員 太郎 配偶者の所得見積額:1000000円 現在の源泉控除対象配偶者区分:対象                                                                                                    |       |    |   |
| ●前年の本人所得が900万円を超えるため、源泉控除対象配偶者でない可能性があります。<br>0011 社員 次郎 前年給与収入:11000000円 配偶者の所得見積額:800000円 現在の源泉控除対象配偶者                                                                                                    | 区分:   | 対象 | 2 |
| 行 11, 月12 413 文平 170% Windows (GRLF)                                                                                                    | UTF-8 |    |   |

①チェックログに表示された社員を修正する場合は[PCA 給与に反映]ボタンをクリックします。
 ※一部の社員だけ修正したい場合は、[PCA給与に反映]ボタンをクリックした後に「社員」-「社員登録」-[社員情報の登録]の[家族]タブにて[対象外]以外に変更します。

| 📦 配偶者·源泉控除対象配值                  | 喝者区分の修      | 復                   |           |              | —               |                | ×     |
|---------------------------------|-------------|---------------------|-----------|--------------|-----------------|----------------|-------|
| データベース ^<br>▼ P20V01C001PAY0064 | コード<br>0001 | 会社名<br>ピー・シー・エー株式会社 |           | 処理年度<br>2025 |                 |                |       |
| 結果保存先フォルダ                       |             |                     |           |              | 全選択( <u>A</u> ) | 全解除            | (D)   |
|                                 |             | 対象者チェック(F9)         | チェックログ(©) | PCA 給与       | (2反映(F5)        | 反映ログ( <u>F</u> | <br>۷ |

③ 実行した結果、"⑦ "で指定した保存先に反映ログが作成されます。[反映ログ]ボタンをクリックし、作成されたファイルの内容を確認します。

| 配偶者・源泉控除対象配備                    | 場者区分の修復     | E                   |                    |              | —               |        | ×   |
|---------------------------------|-------------|---------------------|--------------------|--------------|-----------------|--------|-----|
| データベース ^<br>✓ P20∨01C001PAY0064 | □-ド<br>0001 | 会社名<br>ピー・シー・エー株式会社 |                    | 処理年度<br>2025 |                 |        |     |
| 結果保存先フォルダ                       |             |                     |                    |              | 全選択( <u>A</u> ) | 全解除    | (D) |
|                                 |             | 対象者チェック(F9)         | チェックログ( <u>C</u> ) | PCA 給与       | (2反映(F5)        | 反映ログ(日 | y   |

| デスクトップ                                | × +                                                         | - 0         | ×              |
|---------------------------------------|-------------------------------------------------------------|-------------|----------------|
| $\leftarrow$ $\rightarrow$ $\wedge$ C | □ > デスクトップ >                                                | デスクトップの検索   | Q              |
| ① 新規作成 ~ 人 [                          | 9 🗋 🙆 🖻 🔟 🏷 並べ替え 🗸 🚃 表示 🗸 🚥                                 | (           | ]〕詳細           |
| <u>∧</u> ±−/.                         | 名前                                                          | 種類          | <del>ٿ</del> . |
|                                       | ■ P20V01C001PAY0064_ビー・シー・エー株式会社_反映結果_2024 2024/12/19 19:31 | テキスト ドキュメント | 1              |
|                                       |                                                             |             |                |
| 42 個の項目 1 個の項目を選択                     | 13.4 KB                                                     |             |                |

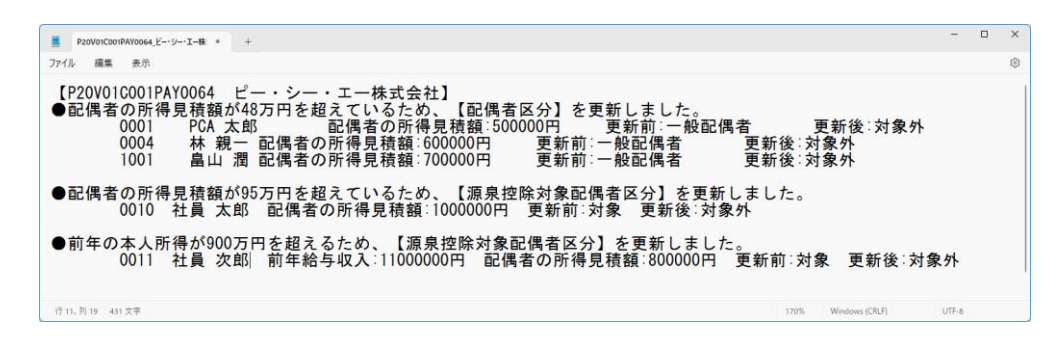

| ▲ 社員信報の登録<br>▲ 社員信報の登録<br>ファイル日 編集(L) 設<br>図 22 (2) (2) (1)<br>閉じる 登録 最新 新<br>修正 0001 PCA 太良 | 定(S) 表示(V) ^<br>一 ④ ⑤ ⑤<br>規 修正 入力前<br>『 | ハレブ(出)<br>日<br>社員のコビー 前移動 次和                     | ▶ <b>20</b> 日 @<br>多新 社員前除 一覧 ヘル | Ĵ        |                     | Ť             |       | *セン(L)   | - ( | ב<br>10 PCA71<br>85 |
|----------------------------------------------------------------------------------------------|------------------------------------------|--------------------------------------------------|----------------------------------|----------|---------------------|---------------|-------|----------|-----|---------------------|
| 個人情報 就労・所<br>所得税・扶養の数<br>家族<br>扶養控除等申告書<br>前職分                                               | 属 住所 連絡<br>等<br>配偶者の<br>♥ 扶養親            | 先 所得税・年末調整<br>有無( <u>A</u> ) 1:有 〜<br>族等の数を自動計算す | 給与 賞与 単価等<br>                    | 保険住民税    | 重勤費 有給休<br>) 年齢は12月 | 暇 支払方法 その<br> | 年月日)を | 基準に計算してい | ます。 |                     |
|                                                                                              |                                          | 氏名(姓)                                            | 氏名(名)                            | 生年       | 月日                  | 年齡            |       | 死亡年月日    |     |                     |
|                                                                                              | 区分                                       | 7リガナ(姓)                                          | 7リガナ(名)                          | 続        | 丙                   | 性別            |       | 職業       |     |                     |
|                                                                                              |                                          | 配偶者区分                                            | 源泉控除対象配偶者                        |          | 区分                  | 障害者区分         |       |          |     |                     |
|                                                                                              |                                          | PCA                                              | 花子                               |          | ~                   |               |       |          | ~   |                     |
|                                                                                              | 配偶者                                      | PCA                                              | ///J                             | _        | ~                   | 2:女           | ~     |          |     |                     |
|                                                                                              |                                          | 1:一般配偶者                                          | ~ 0:対象外                          | ~        | ~                   | 0:対象外         | × _   |          |     |                     |
|                                                                                              |                                          | PCA                                              | 次郎                               |          | 10月 3日 🗸            | 19歳           |       |          |     |                     |
|                                                                                              | 1                                        | PCA                                              | y'n9                             | f        | ~                   | 1:男           | ~     |          |     |                     |
|                                                                                              |                                          |                                                  | ×                                | _∨ 0:対象外 | ~                   | 0:対象外         | ~     |          |     |                     |
|                                                                                              |                                          |                                                  |                                  |          |                     |               |       |          |     |                     |
| 1 F2                                                                                         | F3                                       | [F4]                                             | F5 F6                            | F7       | F8                  | F9            | FID   | FII      | F12 |                     |